## Sync Wages From POS

Last Modified on 12/24/2023 9:52 am MST

Teamwork can be set to import POS wages at the time an employee is added, and imports to Teamwork.

When wages are added to the POS *after* the initial import, Teamwork does not retrieve the wage, because most POS systems are not date intelligent with respect to wages. In Teamwork, all wages must have a start date.

If you'd like to use the POS for wage additions, the following two choices exist:

## 1. Sync Wages with with POS [commonly done prior to running payroll]:

From the gearwheel menu > Wage Settings

Filter on a Location if applicable, and choose **Wage Sync with POS or Payroll** as shown below

| Wage Settings and       | Rules                          |
|-------------------------|--------------------------------|
| Filter by Location: (B  | lowing Rock) Famous Toastery 🗸 |
| Wage Sync with POS or P | ayroll 🗸                       |

Populate the following settings:

- Select Assign Wages to these Roles
- Choose which POS account you are syncing
- Check "Create Changed Only" to update only wages that are new or that have changed
- Using the date field shown, enter the effective date, i.e., start of the pay period
- Press Apply Wage Change

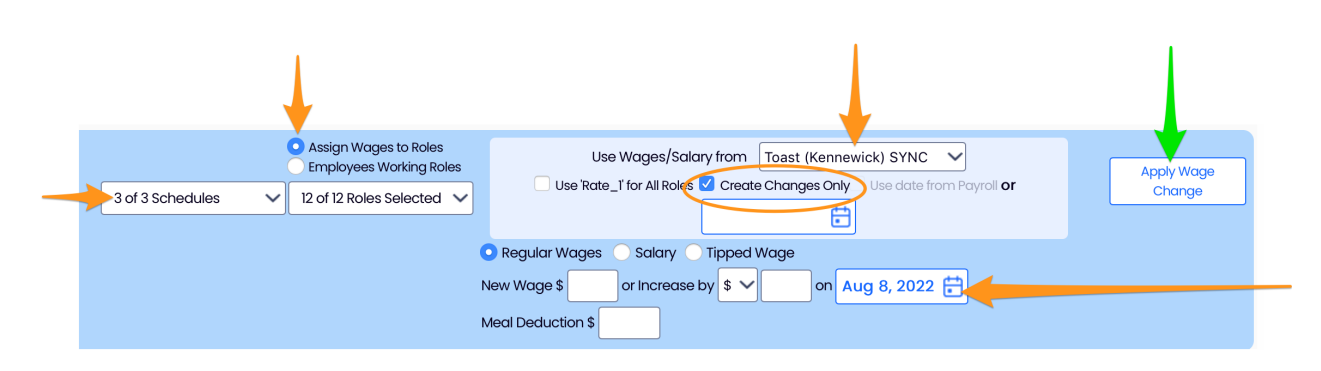

The resulting preview will show any potential wage changes to match Teamwork to the POS

- If the change is not desired for a particular employee, uncheck the checkbox shown for the employee
- Press Proceed with Changes to add the proposed wage changes

|                                                        |            | POS                              |                                   |  |
|--------------------------------------------------------|------------|----------------------------------|-----------------------------------|--|
|                                                        |            |                                  |                                   |  |
| 🗹 Nate                                                 |            | <b>•</b>                         |                                   |  |
| Hourly                                                 | Dishwasher | \$0.00 -> \$13.65 <sup>pos</sup> |                                   |  |
| Hourly                                                 | Cook       | \$0.00 -> \$14.00 <sup>pos</sup> |                                   |  |
| Christina                                              |            |                                  |                                   |  |
| Tipped                                                 | Server     |                                  | \$14.20 -> \$10.63 <sup>pos</sup> |  |
| Tipped                                                 | Bartender  |                                  | \$14.20 -> \$10.63 <sup>pos</sup> |  |
| 🗹 🛛 Alazan                                             | т          | eamwork                          |                                   |  |
| Tipped                                                 | Server     |                                  | \$14.20 -> \$10.63 <sup>pos</sup> |  |
| 22 Employees Changing                                  |            |                                  |                                   |  |
|                                                        |            | ** THIS                          | S ACTION IS NOT REVERSIBLE **     |  |
| Verify Tipped Wage Increases vs Regular Wage Increases |            |                                  |                                   |  |
| Verify All Employee Wages Are Accurate                 |            |                                  |                                   |  |
|                                                        |            |                                  |                                   |  |
| Contact Support with Questions                         |            |                                  |                                   |  |
|                                                        |            |                                  |                                   |  |
| Proceed with Changes Cancel                            |            |                                  |                                   |  |
|                                                        |            |                                  |                                   |  |

## 2. Alternate Method: Prompt for Date

An alternative method is to engage a setting which imports all POS wages and prompts an admin to apply a start date to all wages, as they import, from the Teamwork Dashboard. If you'd like to engage this method, please email us at teamworksupport@spoton.com